## Flöde för patient

- 1. Patienten startar videosamtal genom att klicka på länken i bokningsbekräftelsen eller i påminnelsen via SMS.
- 2. Patienten loggar in med Mobilt BankID.
- 3. Patienten kommer till Väntrum. Information om att mötet börjar snart visas.
- 4. Vårdgivaren startar videosamtalet.
- 5. Information om att videosamtalet börjar visas för patienten.
  - a. Patienten ombeds att ansluta.
    b. Chatt finns tillgänglig om patienten behöver hjälp eller instruktioner att ansluta.
- 6. Patienten klickar på Anslut.
- 7. Videosamtal startar.
- 8. Patienten kan avsluta samtalet.
- 9. Patienten kan återansluta till samtalet.

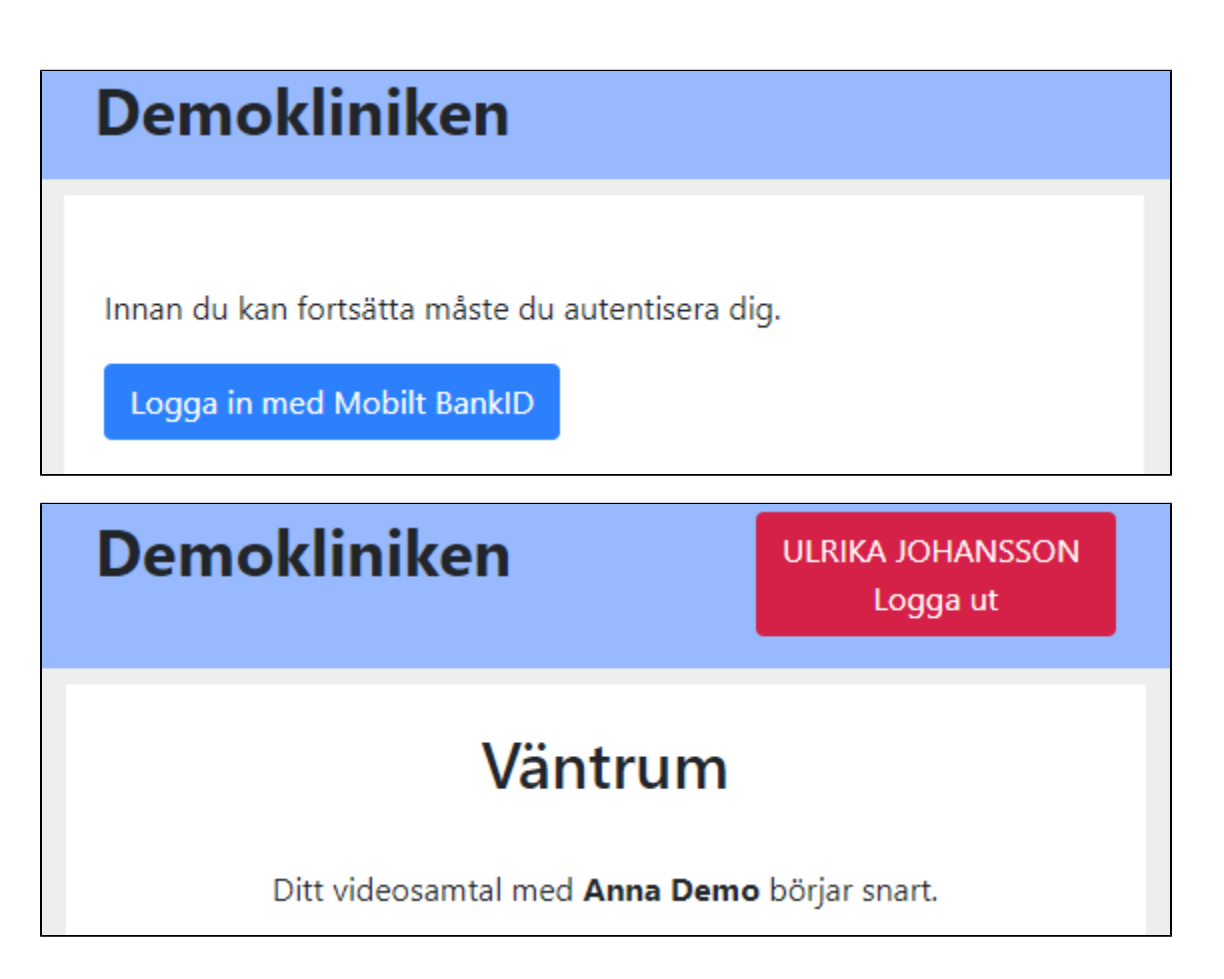

| Den                                                                              | nokliniken                                                                | ULRIKA JOHANSSON<br>Logga ut  |
|----------------------------------------------------------------------------------|---------------------------------------------------------------------------|-------------------------------|
| Ditt videosamtal börjar nu.<br>Anna Demo väntar på att du ska ansluta.<br>Anslut |                                                                           |                               |
| Medd<br>Skicka                                                                   | elande                                                                    |                               |
| Den                                                                              | http://localhost:56373 wants to<br>Use your microphone<br>Use your camera | X<br>(A JOHANSSON<br>Logga ut |
| Allow Block<br>Anna Demo väntar på att du ska ansluta.<br>Anslut                 |                                                                           |                               |
| Medde                                                                            | elande                                                                    | 12                            |

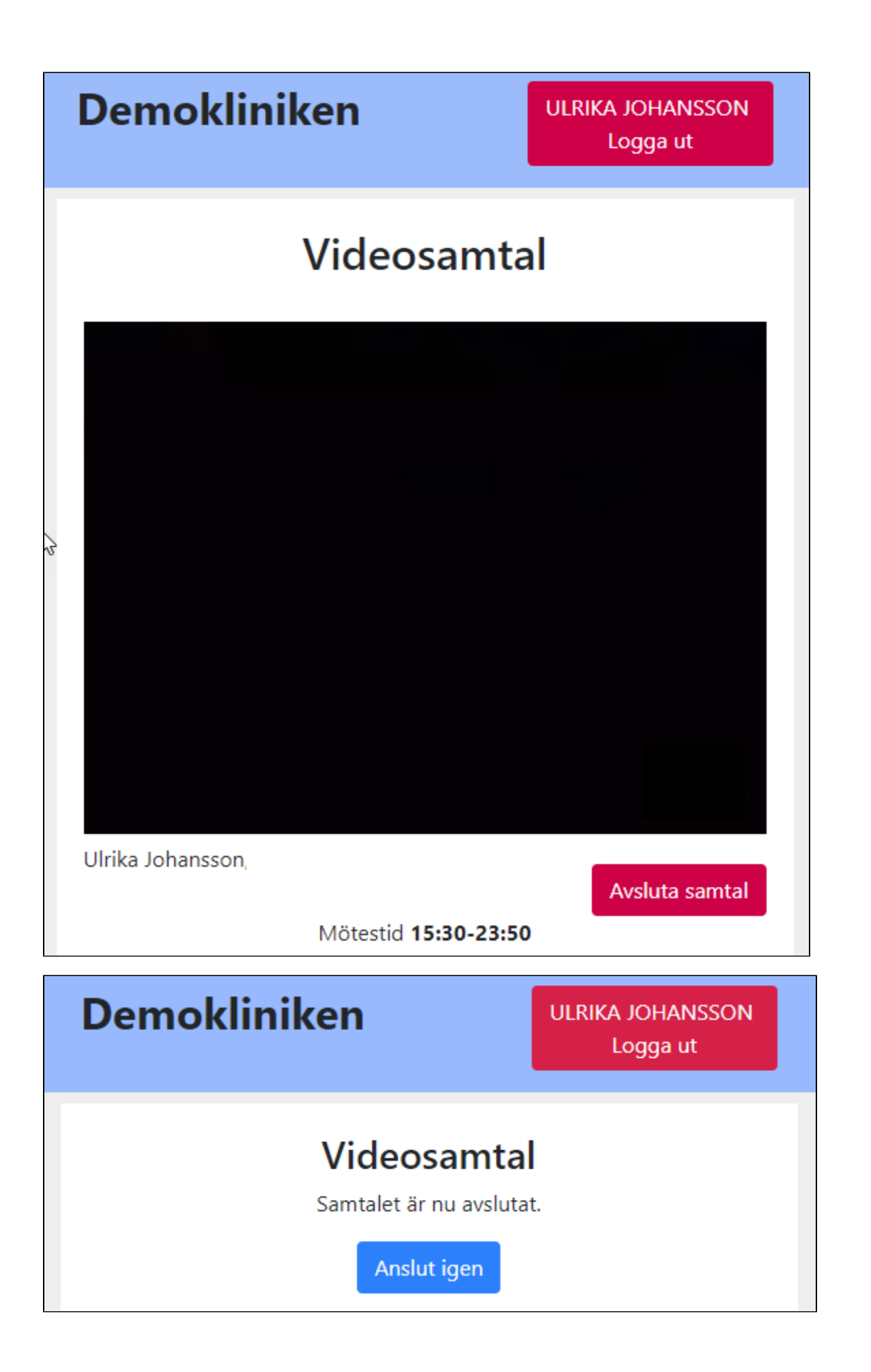